# VP-25Wx OS V.2.4.0.0 Release Notes

Release Date: 04/10/2013

### **Key Features:**

| Features                     | Supported | Description                                                                                                    |
|------------------------------|-----------|----------------------------------------------------------------------------------------------------|
| OS Language                  | Yes       | VP-25Wx-EN: Multi-language including:                                                                                          |
|                              |           | <ul> <li>English</li> <li>German</li> <li>Russian</li> <li>French</li> <li>Spanish</li> <li>Italian</li> <li>Korean</li> </ul> |
| NET Compact Fromowork 2.0    | Voo       | VF-23WX-TC. Traditional Chinese                                                                                                |
| NET Compact Framework 2.0    | 165       | V2.0.7045101 Visual Studio                                                                                                    |
| .NET Compact Framework 3.5   | Vee       | V3.5.7283.0 for Visual Studio .ivet 2008                                                                                       |
| SQL CE 3.5                   | Yes       | SQL CE 3.5 (3.5.5386.0)                                                                                                    |
| HTTP Server                  | Yes       |                                                                                                    |
| Telnet                       | Yes       |                                                                                                    |
|                              | Yes       | Support for HP Laser Jet printers with USB                                                                                     |
| Printer                      | (PCL 6)   | and Ethernet interfaces                                                                                                    |
| Display Resolution           | Yes       | 640 * 480                                                                                                    |
| Multiport Serial             | Yes       | Supported modules:                                                                                                    |
| Communication Module         |           |                                                                                                    |
|                              |           | I-8112iW (RS-232 *2)                                                                                                    |
|                              |           | I-8114W (RS-232 *4)                                                                                                    |
|                              |           | I-8114iW (RS-232 *4)                                                                                                    |
|                              |           | I-8142iW (RS-485 *2)                                                                                                    |
|                              |           | I-8144iW (RS-485 *4)                                                                                                    |
|                              |           | I-8212W I-8213W (GPS)                                                                                                    |
|                              |           | (Industrial Tri-band 2G module)                                                                                                |
| The maximum number of parts  |           |                                                                                                    |
| The maximum number of ports  |           | 1-821200-3000A, 1-821300-3000A (GPS)                                                                                           |
| that can be used is 12.      |           | (Industrial Tri-dand 3G module)                                                                                                |
| (i.e., 3 slots * 4 ports per |           |                                                                                                    |
| module = max. of 12 ports)   |           |                                                                                                    |

| Software               | Hardware Version |          |            |          |            |
|------------------------|------------------|----------|------------|----------|------------|
| OS                     | Eboot            | PCB V1.5 | PCB V1.7   | PCB V2.0 | PCB V2.30  |
| V.2.4.1.0 [11/21/2012] | V.1.2.0.0        | Yes      | Yes        | Yes      | Yes        |
| V.2.4.0.0 [11/21/2012] | V.1.2.0.0        | Yes      | Yes        | Yes      | Yes        |
| V.2.3.0.0 [09/13/2012] | V.1.2.0.0        | Yes      | Yes        | Yes      | (* Note 1) |
| V.2.2.0.0 [04/06/2012] | V.1.2.0.0        | Yes      | Yes        | Yes      | Yes        |
| V.2.1.0.0 [05/25/2011] | V.1.1.0.3        | Yes      | (* Note 2) | Yes      | -          |
| V.2.0.0.2 [11/18/2010] | V.1.1.0.3        | Yes      | Yes        | -        | -          |
| V.2.0.0.1 [09/15/2010] | V.1.1.0.3        | Yes      | Yes        | -        | -          |
| V.2.0.0.0 [06/30/2010] | V.1.1.0.3        | Yes      | Yes        | -        | -          |
| V.1.1.0.1 [04/12/2010] | V.1.1.0.3        | Yes      | -          | -        | -          |
| V.1.1.0.0 [12/01/2009] | V.1.0.1.1        | Yes      | -          | -        | -          |
| V.1.0.0.7 [06/20/2009] | V.1.0.0.4        | Yes      | -          | -        | -          |

### **Software and Hardware Compatibility**

Note 1: OS V.2.3.0.0 is not able to operate the System\_disk correctly for hardware v2.30.

Note 2: OS V.2.1.0.0 works well on hardware v1.7 except that no support for touch panels and audio is provided.

Note 3: The hardware version number can be found on the PCB, as per the description below:

#### Determining the hardware version

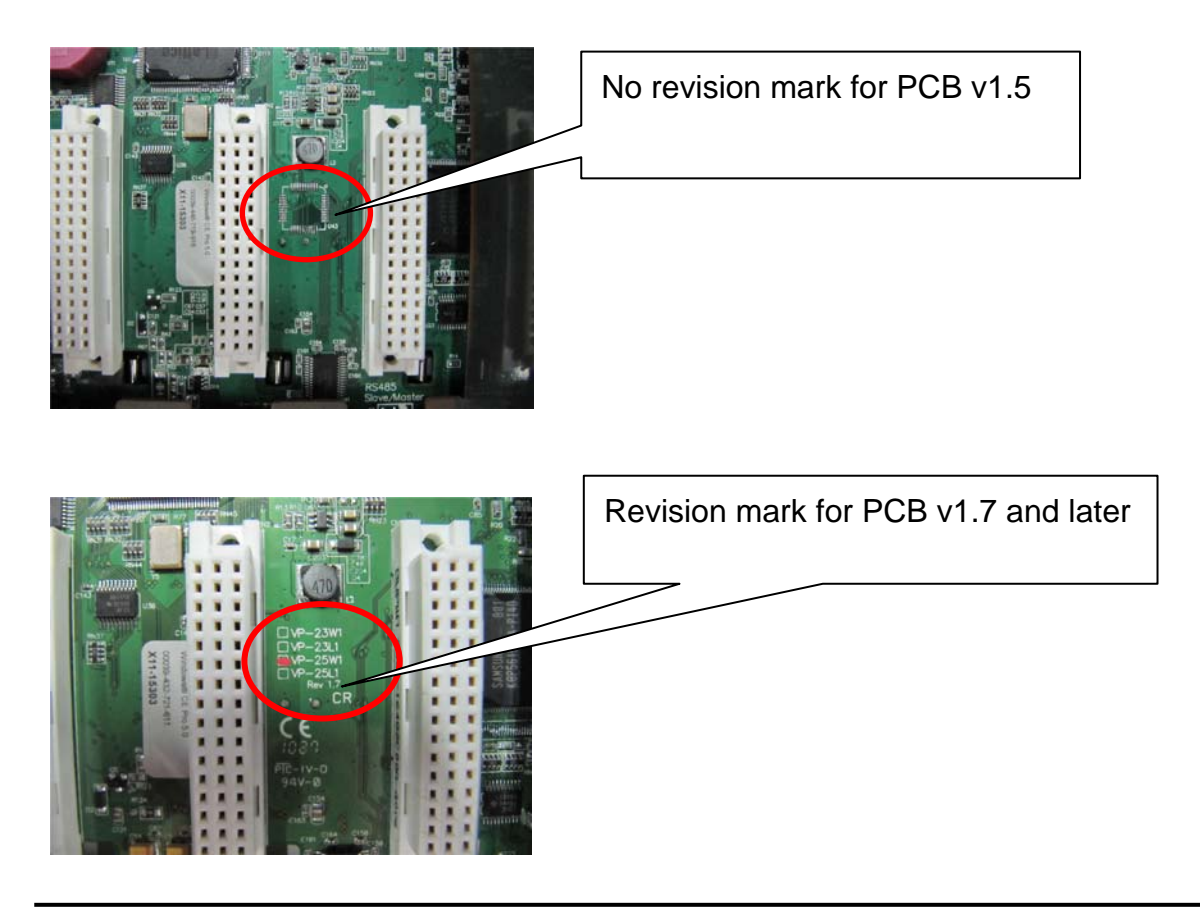

## **Table of Contents**

| VP-25Wx OS V.2.4.1.0 Release Notes | . 4 |
|------------------------------------|-----|
| Saving the LCD Backlight Settings  | 5   |

## VP-25Wx OS V.2.4.1.0 Release Notes

This release updates the LCD backlight driver to allow the user to save the settings for the LCD backlight brightness. A bug in the COM0 driver for I/O slots has been fixed to prevent the OS from hanging while communicating with the I-87K module.

#### **New Feature**

The LCD backlight driver has been updated to allow the user to save the settings for the LCD backlight brightness.

#### **Bug Fixed**

A bug in the COM0 driver for I/O slots has been fixed to prevent the OS from hanging while communicating with the I-87K module.

#### **Eboot Version**

■ No updates (V.1.2.0.0, 03/28/2012)

#### Software and Hardware Compatibility

| Soft      | ware      | Hardware |          |          |           |
|-----------|-----------|----------|----------|----------|-----------|
| OS        | Eboot     | PCB V1.5 | PCB V1.7 | PCB V2.0 | PCB V2.30 |
| V.2.4.1.0 | V.1.2.0.0 | Yes      | Yes      | Yes      | Yes       |

#### ViewPAC Utility and WinPAC SDK

- PACSDK DLL Version 4.2.3.5 (02/21/2013)
- ViewPAC Utility Version 2.1.0.5 (04/11/2013)

## Saving the LCD Backlight Settings

OS V.2.4.1.0 allows the user to control the backlight brightness of ViewPAC touch panel and save the settings to ViewPAC.

Note: ViewPAC Utility V.2.1.0.5 or later must be need.

Step 1: Run the ViewPAC Utility and click the "System Settings" tab.Step 2: Click the "Backlight brightness settings" button.

|   | ViewPAC Utility [2.1.0.5]                                         |                                                                                                    |  |  |  |
|---|-------------------------------------------------------------------|----------------------------------------------------------------------------------------------------|--|--|--|
|   | File Help Configuration                                           |                                                                                                    |  |  |  |
| ( | System Settings Syste <mark>n Settings</mark> 2 Et                | hernet Settings Network Settings System Information Auto                                                                                  |  |  |  |
|   |                                                                   | Welcome to     Step 1     AC Utility       This tool will help you to see up the ViewPAC module.       Display Resolution :     640 * 480 |  |  |  |
|   | ViewPAC<br>Industrial Control Products<br>Data Acquisition System | Settings                                                                                                    |  |  |  |
|   | Battery1 : OK                                                     | Task Bar Settings: 📃 Auto Hide 🛛 🗹 Always On Top                                                                                          |  |  |  |
|   | Battery2 : OK                                                     | Blank Desktop                                                                                                    |  |  |  |
|   | Configure synchronization with a time s                           | figure synchronization with a time server Configure                                                                                       |  |  |  |
|   | Enable Autorun when connecting a USB Disk                         |                                                                                                    |  |  |  |
|   | Enable Autorun when connecting a N                                | Aicro SD Backlight brightness settings                                                                                                    |  |  |  |

Step 3: Adjust the brightness to the desired level using the slider.Step 4: Click the "Save the settings" button to save your changes.

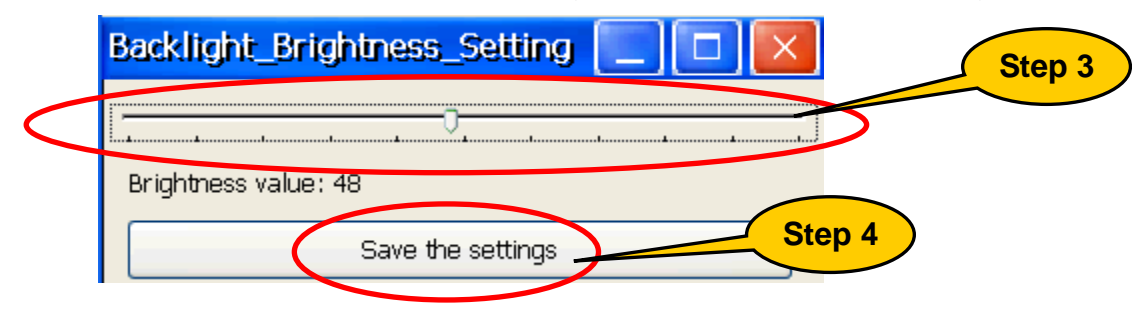